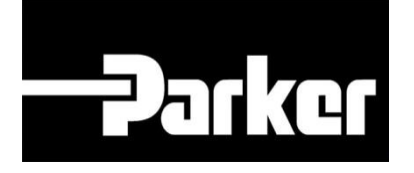

# **Parker Tracking System**

## Login to PTS

Fast. Easy. Accurate.

Release 1.17 | Version 3 Parker Hannifin Corporation Copyright © 2017 Parker Hannifin Corporation

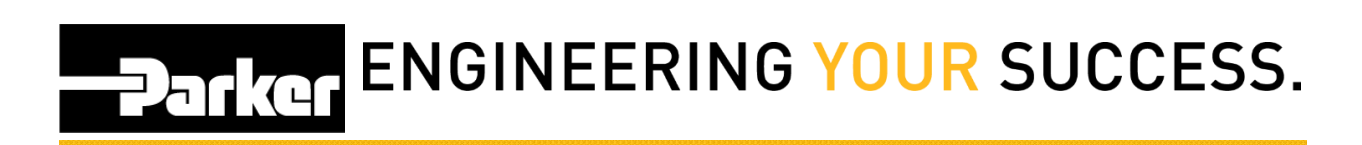

#### Table of Contents

| Login to PTS             | . 2 |
|--------------------------|-----|
| 1: Navigation            | . 2 |
| 2: Login                 | . 2 |
| 3: PHConnect Credentials | . 3 |
| 4: PTS Credentials       | . 3 |
| 5: Forgot Password       | .4  |

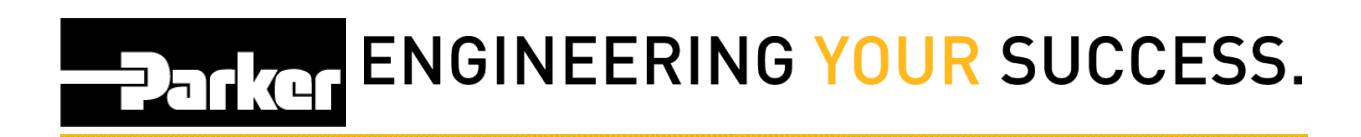

### Login to PTS

#### 1: Navigation

Navigate to parker.com/pts

#### 2: Login

Select Login from the bottom right corner of the screen

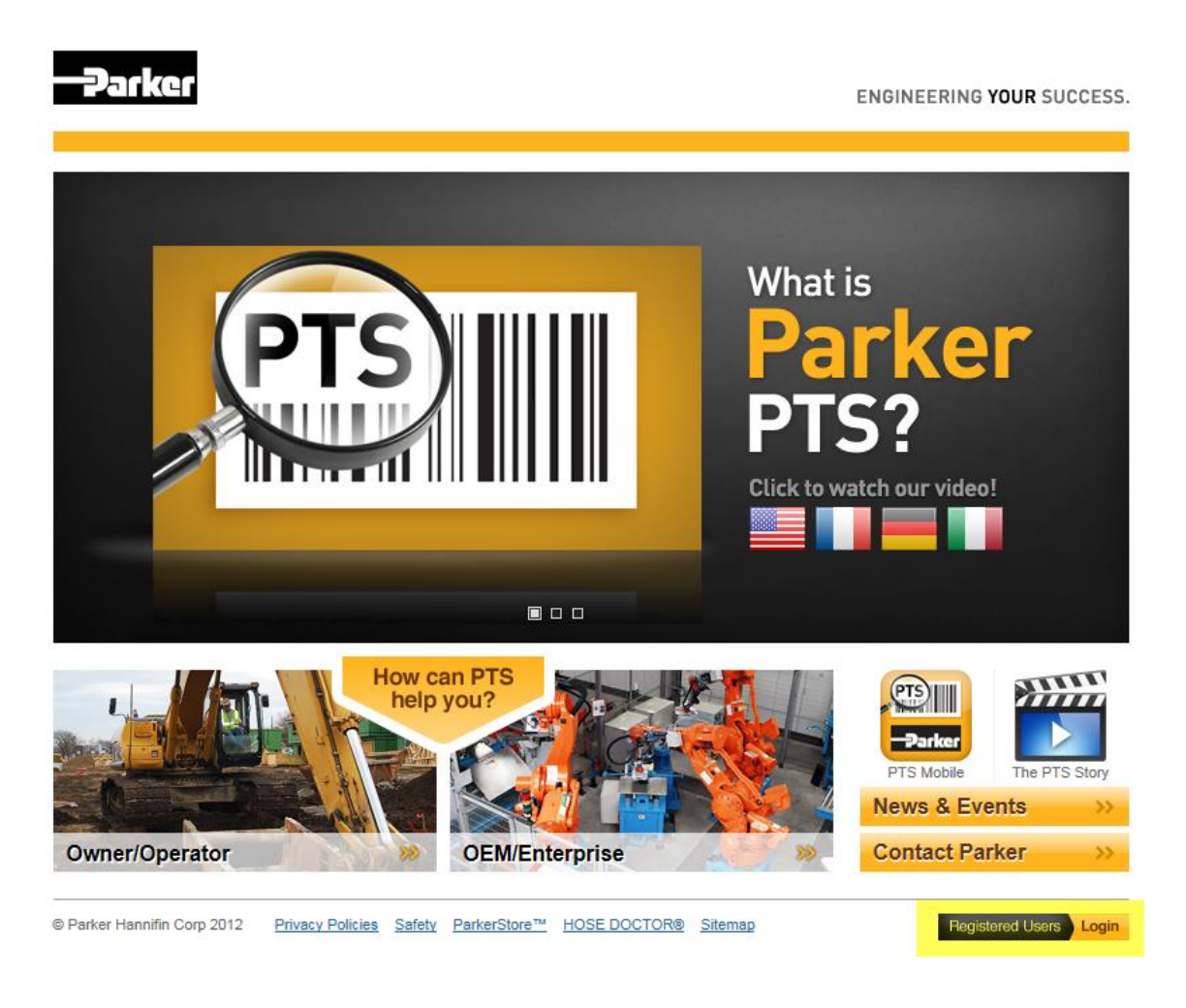

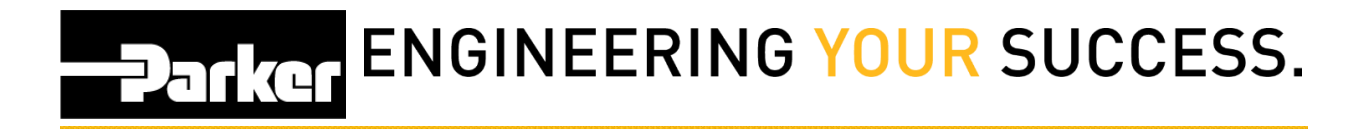

#### **3: PHConnect Credentials**

Logon to the Parker web system using your PHConnect credentials

**1** This is separate from the PTS login screen

| Log on to your   | Parker web systems:       |                  |
|------------------|---------------------------|------------------|
| ID:<br>Password: |                           | (case-sensitive) |
|                  | Log On                    | Parker           |
| Log on help      | Don't know your password? |                  |

#### **4: PTS Credentials**

Using the credentials provided to you by either the PTS team, or your PTS administrator, enter your User ID and Password and *click* Log On

|                                       | Support Center | Contact Us |
|---------------------------------------|----------------|------------|
| Parker                                | English (US)   | ~          |
| Log on to your Parker Tracking System |                |            |
|                                       |                |            |
| User ID                               |                |            |
|                                       |                |            |
| Password                              |                |            |
|                                       |                |            |
| *Password is case-sensitive           |                |            |
| Forgot your User ID Log On Log On     |                |            |

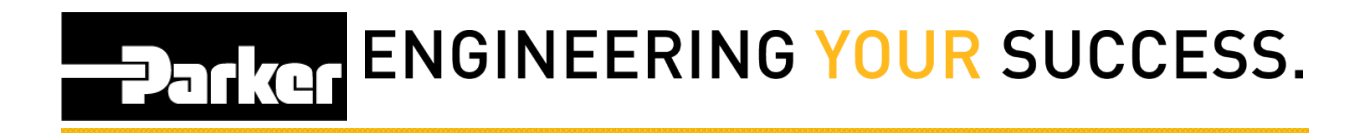

#### **5: Forgot Password**

If you forget your User ID or Password, you can *click* **Forgot your User ID or Password** below the login to retrieve your User ID and reset your password

|                                                                     | Support Center<br>English (US) | Contact Us |
|---------------------------------------------------------------------|--------------------------------|------------|
| Log on to your Parker Tracking System                               |                                |            |
| User ID                                                             |                                |            |
| Password                                                            |                                |            |
| *Password is case-sensitive Forgot your User ID or Password? Log On |                                |            |

Once you are redirected to the Forgot Password page, enter the email address associated with your account and *click* **Submit**.

In a mail will be sent with your User ID and new password

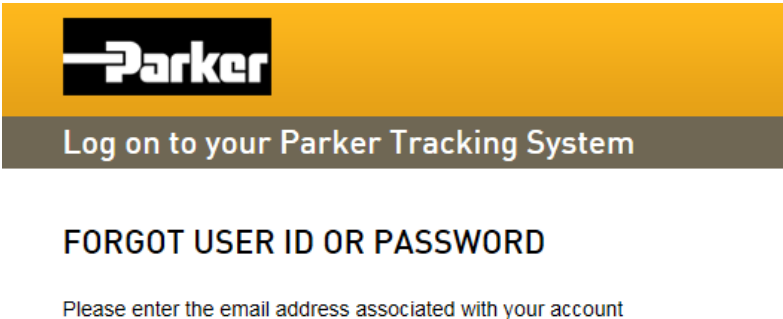

Please enter the email address associated with your account and an email will be sent with your User ID and new password.

| Cancel | Submit |
|--------|--------|
|        | Cancel |